## Change or Reset your Password

Last Modified on 05/28/2025 9:57 am EDT

This article includes information on how to change your various Wharton and Penn passwords.

For tips & tricks when creating password, see our password guidelines article.

#### **Table of Contents**

- PennKey Username
- Change PennKey Password
- Wharton Password
- PennO365 Password
- Password Tests
- Questions?

### PennKey Username

Your PennKey username is identical to the beginning of your Wharton email address. For example, if your email address is bobsmith@wharton.upenn.edu then your PennKey username is bobsmith.

# bfranklin@wharton.upenn.edu

If you have forgotten your PennKey username, you can try looking yourself up in the Penn Online Directory at https://directory.apps.upenn.edu/directory/jsp/fast.do. If you have not restricted your public profile, you may be able to see your email address and derive your PennKey from it.

## Change PennKey Password

?Top

You can manage your PennKey password by using the following links:

- PennKey Self-Service Password Reset (Enrollment Required)
   The PennKey Self-Service Password Reset allows you to reset your PennKey passwords through a non-Penn, pre-registered personal email address and/or cell phone number. After you've enrolled, you'll be able to request a password reset link be sent to your registered personal email or number.
- Change a Known PennKey Password

If you know your PennKey password and would like to change it, use the Change Known Password application to create a new PennKey password.

• Reset a Forgotten PennKey Password

If you do not remember your PennKey password and have also enrolled in the PennKey Recovery Service, you can reset your password by answering your previously filled-out security questions via the Reset Forgotten PennKey password application.

• More PennKey troubleshooting tools

If you have any problems resetting your password or need further assistance, contact the PennKey administrators at pennkey@isc.upenn.edu.

#### Wharton Password

Managing your Wharton password is easy by using the following links

- Change your Wharton password
- Reset a forgotten Wharton password

#### PennO365 Password

The PennO365 password is now the same are your PennKey. Please use the PennKey section above to manage your password.

#### **Password Tests**

#### PennKey

To confirm that you are using your PennKey password, try the Test My PennKey link:

• Test My PennKey

#### Wharton

To confirm that you are using your Wharton password, use the Test Wharton Password app:

• Test Wharton Password

### Questions?

If you were unable to change or reset your password online, please contact:

Students: support@wharton.upenn.edu

Faculty: your Academic Distributed Representative (login required)

Staff: admin-support@wharton.upenn.edu

Alumni: alumni.relations@wharton.upenn.edu

?Top

?Top

?Top

?Top